Cookeville Regional Medical Center allows patients and providers the ability to harness the power of the Change Healthcare Nucleus Images Exchange. Getting connected starts by simply providing your email address. You will be receiving an invitation to your email from <u>no-reply@nucleus.io</u>. You should receive an email which looks similar to the one below.

| nucleus.io <sup>™</sup>                                                                                                    | <ul> <li>Press the Complete Registration button. This will take you to the account creation form where you can complete your</li> </ul>                                                                                                    |
|----------------------------------------------------------------------------------------------------|----------------------------------------------------------------------------------------------------|
| Exam(s) shared with you on Change Healthcare<br>Imaging Share                                                                                                    | Complete your account registration                                                                                                    |
| Hello ,                                                                                                    | First Name Last Name                                                                                                    |
| Change Healthcare Imaging Share user Ali Bagci from Cookeville Regional<br>Medical Center from Cookeville Regional Medical Center has shared one or<br>more exams with you. Click the link below to register for a Change Healthcare<br>Imaging Share account and access the shared exam(s). | ©gmail.com<br>Password                                                                                                    |
| Complete Registration                                                                                                    |                                                                                                    |
| Welcome to the Change Healthcare Imaging Share community!<br>For the most optimal performance<br>- Use Google Chrome as your browser<br>- Once logged in, bookmark/save the website for future use                                                                                           | l'm not a robot                                                                                                    |
| Already created an account?<br>Click here to login <u>https://hub.nucleus.io/</u>                                                                                                    | • Review and Accept the terms.                                                                                                    |
| Regards,<br>The Change Healthcare Imaging Share Team<br>Click here to view <u>System Regularements</u><br>COMPLEMENTARY Training for Nucleusia, click a link to register: <u>Admin Training, User Training</u> , <u>Patient Training</u>                                                     | Review and Accept Terms × Terms of Service for Nucleus.io NucleusHealth Nucleus.io                                                                                                    |
| Have Questions?<br>clientsupport@nucleushealth.io                                                                                                    | TERMS AND CONDITIONS OF USE – STORAGE AND SHARING<br>These Terms and Conditions of Use are applicable to your use of the Micessi-Health Nucleus system ("Site") By accessing the Site,<br>you are apprecised by the Journal Of Conditions of Use Interem. This Site is for you to store and share certain health<br>information and records and for no other purpose. Do not rely on the Site as the sole repository of your health information and records.<br>It is recommended you keep one or more copes of your health information in another location. |
|                                                                                                    | DEFINITIONS<br>The term "Content" applies to any data, material or information of any type on this Site, as well as data, material and information<br>provided by you, a basilicare provider or third parties. Where applicable, the Content on this Site is subject to the following disclammer:<br>These statements have not been evaluated by the Food and Drug Administration. This product is not intended to diagnese, teat, cure                                                                                                    |
|                                                                                                    | Copy You must scroll to the end of all content before you can proceed.                                                                                                    |
|                                                                                                    | L, have read and accept these terms of service.                                                                                                    |

• Press the "Click here to sign in"

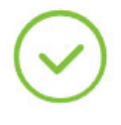

COOKEVILLE REGIONAL MEDICALCENTER It's the Way WeCARE

Congratulations! You have created your **nucleus.io**<sup>™</sup> account.

Click here to sign in

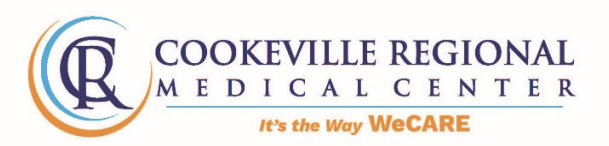

Once you log into Nucleus your exams will appear. From this page you and view or share your exams with your provider or specialist.

| nucleus.io"                                                                                                    |                                           |                   |
|----------------------------------------------------------------------------------------------------|-------------------------------------------|-------------------|
| My Exams                                                                                                    | Date Received ~ Exam Date Q. Filter Exams | 🕥 Upload Exams  🗎 |
| U3-04-2013<br>0000FMA<br>LEFT XR TIB AND FIB 2 VIEWS<br>SHARED BY 10-14-2021 03:59 PM<br>Cookeville Regional Medical Center<br>MAGES TYPE<br>3 CR<br>Cokeville Regional Medical Center<br>MAGES TYPE<br>3 CR<br>Cokeville Regional Medical Center<br>MAGES TYPE<br>3 CR<br>No Attachments No Shares |                                           |                   |